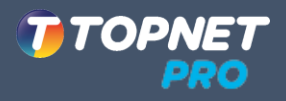

## **Guide d'installation**

Modem ADSL2+/VDSL2 avec VoIP

DSL-G2452GE

**Brancher votre Modem** 

• Connecter votre Modem

Indication des LED

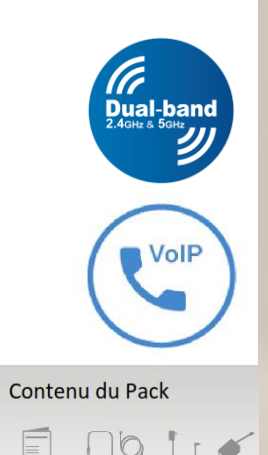

Aodem Routeur a (DSL-G2452) Numèro de sé

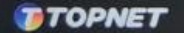

. . . . . . . . . . . .

R R O + U U

0000

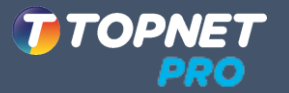

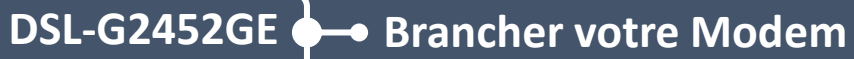

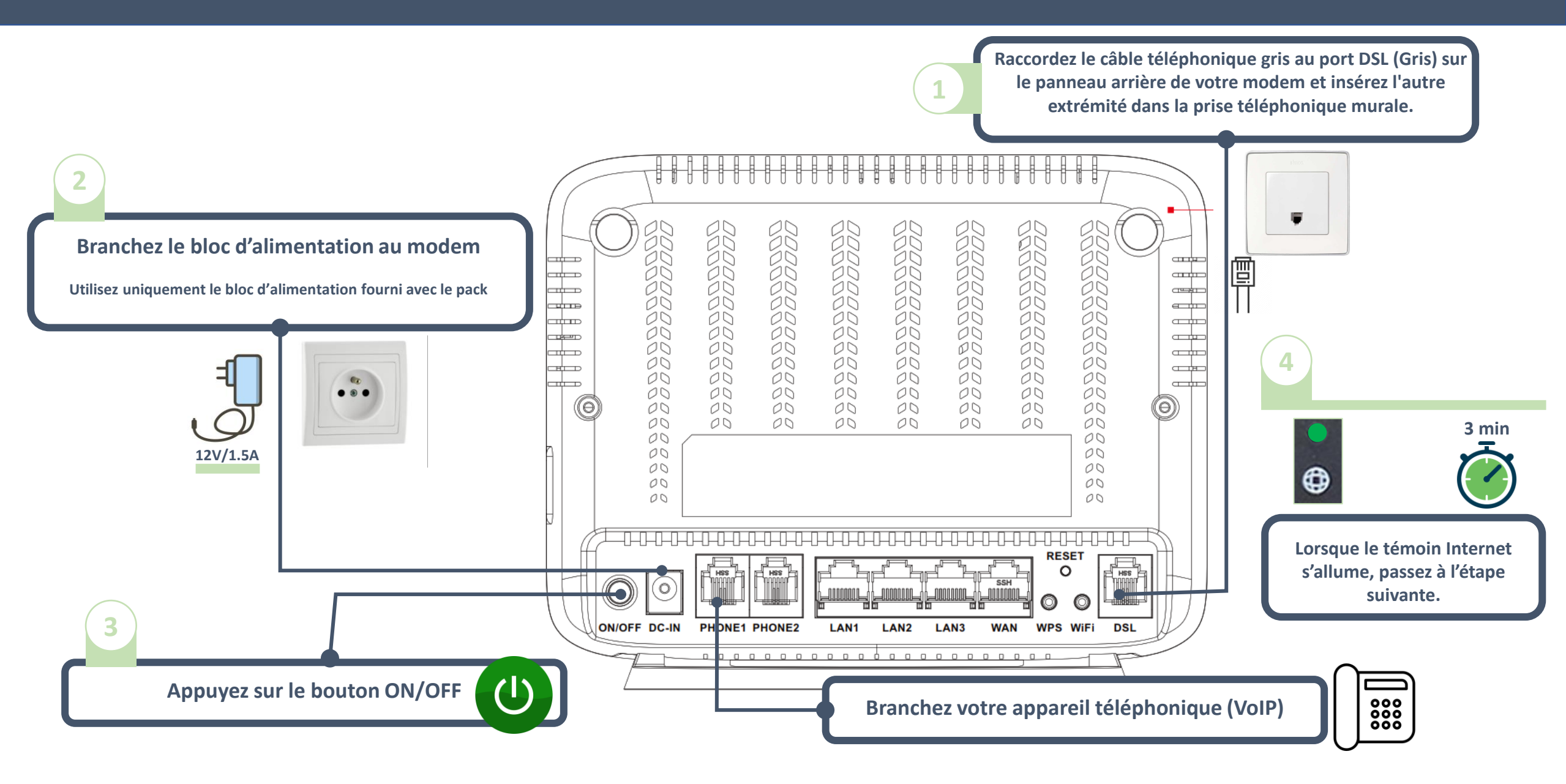

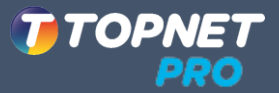

## DSL-G2452GE - Connecter votre Modem

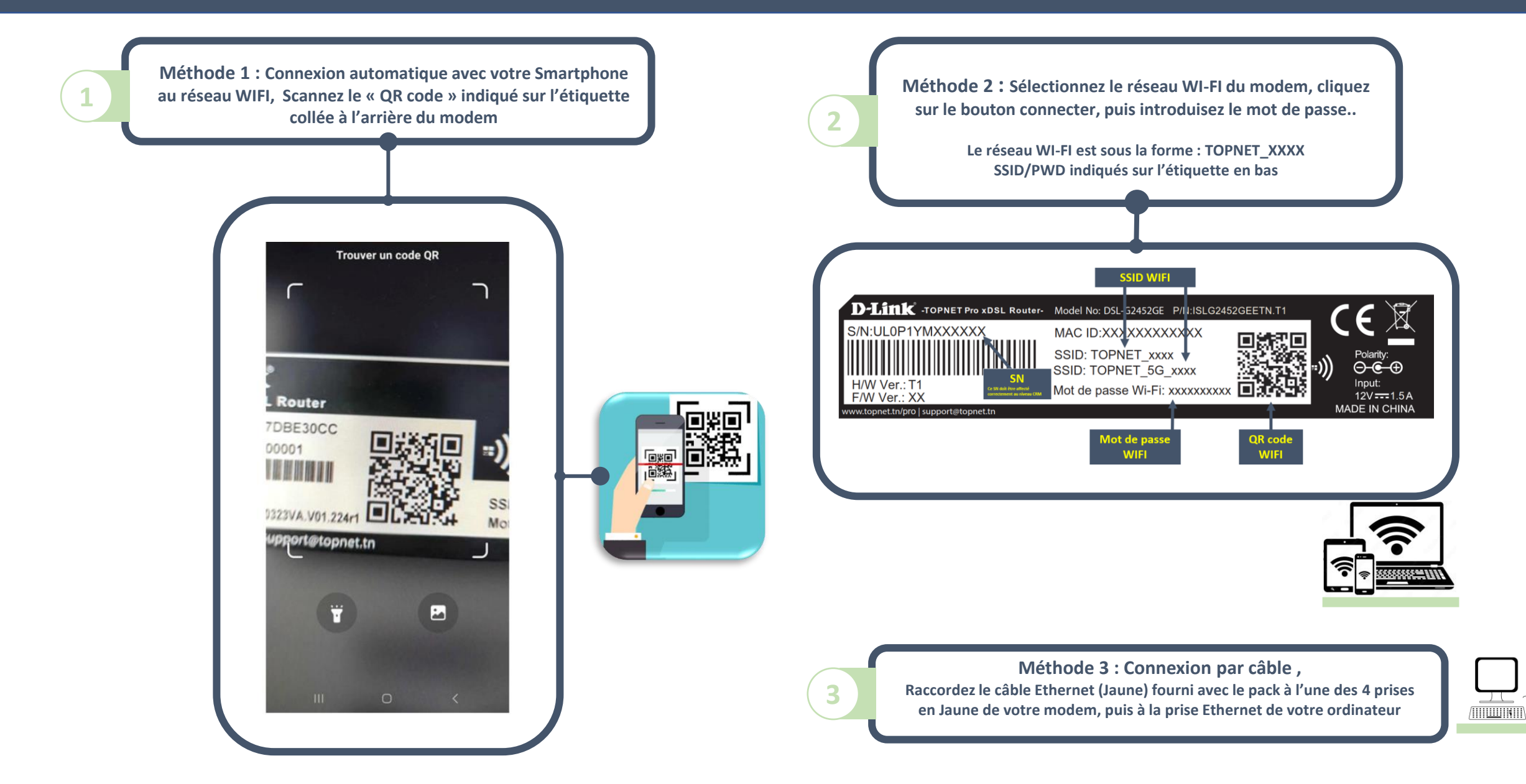

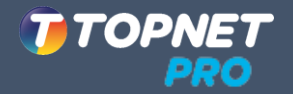

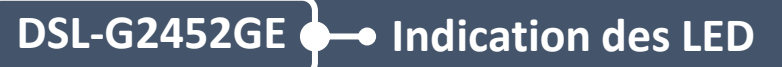

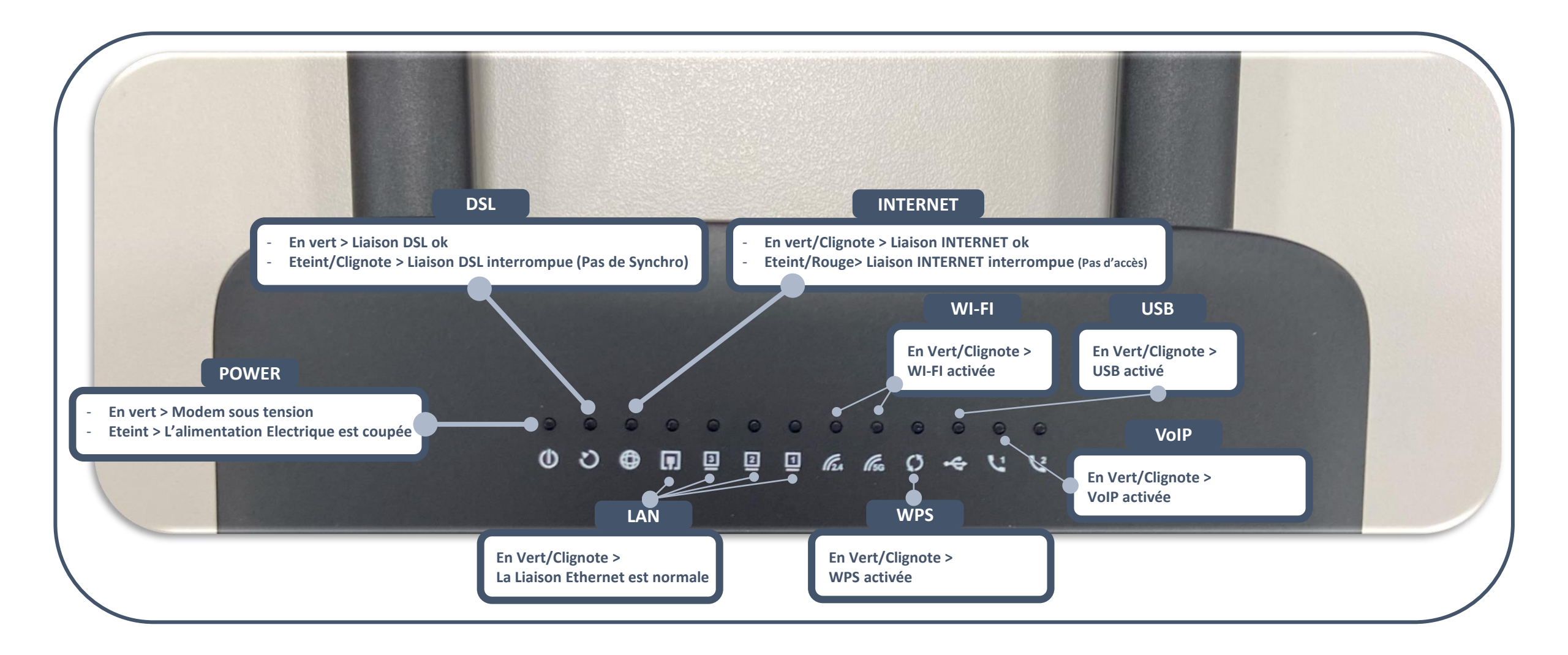

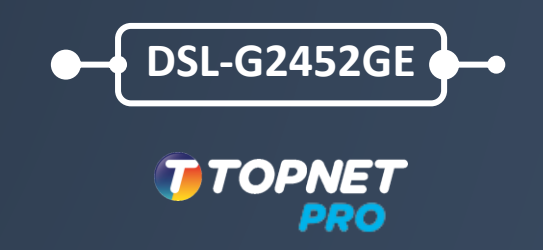

## DUAL BAND WIRELESS AC1200 VDSL2/ADSL2+ MODEM ROUTER WITH VOIP DSL-G2452GE

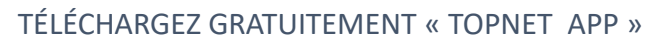

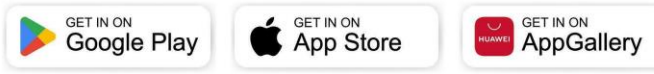

www.topnet.tn/pro support@topnet.tn